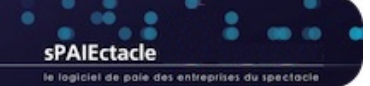

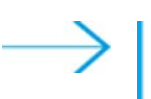

# MISE À JOUR DU LOGICIEL - AVERTISSEMENTS PRÉALABLES

#### Nouveautés des mises à jour

Les nouveautés de chaque mise à jour sont décrites dans une fiche de l'aide en ligne (Annexes > Dernières mises à jour). Une version pdf de cette fiche peut être téléchargée en cliquant sur le bouton "Voir la documentation de cette version..." du dialogue de mise à jour, ou directement sur la page "Téléchargements" de notre site web.

#### Emplacement du fichier de données

sPAIEctacle est une application qui permet d'ouvrir un fichier de données de paies (comme Word est une application qui permet d'ouvrir un fichier de type document). L'application sPAIEctacle et ses mises à jour ne contiennent pas vos paies. Toutes vos données sont enregistrées dans un fichier de données, pour lequel vous avez lors de la première installation, choisi un nom et un emplacement sur votre ordinateur. L'extension de ce fichier est .4DD.

A la première ouverture d'une nouvelle version du logiciel, le dernier fichier de données utilisé s'ouvre automatiquement. Pour autant, il est important de savoir quel est le nom et l'emplacement de votre fichier de données. Vous pouvez le vérifier directement depuis sPAIEctacle :

- sous Windows : activer les menus Aide A propos de sPAIEctacle
- → sous Mac OSX : activer les menus sPAIEctacle A propos de sPAIEctacle

Le nom du fichier de données est indiqué en bas à gauche de la fenêtre, à côté du mot Données.

Un clic sur le mot *Données* permet d'ouvrir une fenêtre de l'Explorateur Windows (ou du Finder macOS) à l'emplacement du fichier de données.

#### Sauvegarde avant mise à jour

A chaque mise à jour, un dialogue propose la *sauvegarde du fichier de paies avant mise à jour*. Il est vivement recommandé d'accepter cette sauvegarde.

Une sauvegarde est une version compressée de votre fichier de données. Son extension est .spk, elle contient l'ensemble de vos données (telles qu'enregistrées au moment de la sauvegarde).

Les fichiers de sauvegarde sont automatiquement enregistrés dans un dossier "Sauvegarde" au même emplacement que votre fichier de données. Il est important de régulièrement transférer une de ces sauvegardes sur un support externe (espace de stockage en ligne ou disque dur stocké en dehors de vos locaux) afin de pouvoir récupérer vos données en cas de problème sur votre ordinateur.

#### Mise à jour du paramétrage

La mise à jour du logiciel permet de bénéficier de nouvelles fonctionnalités ou de mettre en oeuvre de nouvelles formules de calcul (évolutions de la réduction générale par exemple).

La mise à jour du logiciel ne se substitue pas à la lecture et la mise en oeuvre de nos Courriers Privilège.

Lorsqu'un changement législatif intervient (changement de taux par exemple) il vous appartient de le mettre en oeuvre en suivant les manipulations décrites dans nos courriers.

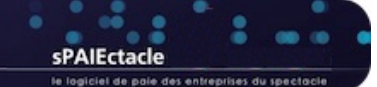

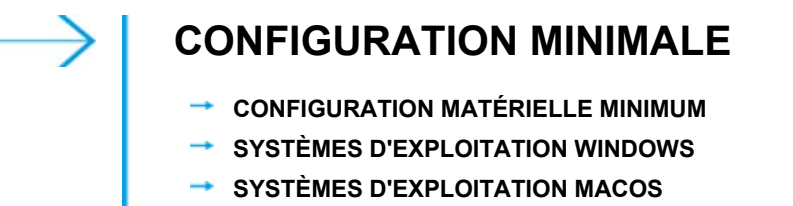

→ INSTALLATION MULTIPOSTES

### CONFIGURATION MATÉRIELLE MINIMUM

La configuration matérielle dépend du nombre de données stockées et du nombre d'utilisateurs connectés.

→ Mémoire

4 Go est la mémoire minimale mais 8 Go sont recommandés. Les installations plus importantes peuvent nécessiter plus d'espace.
Processeur

- Intel© Core 2 Duo ou supérieur Appel M1 Apple M2
- Résolution écran
   Une résolution d'écran minimale de 1280 x 1024 est recommandée.

O RENVOI Pour les particularités des versions multipostes, voir le dernier paragraphe de cette fiche.

### SYSTÈMES D'EXPLOITATION WINDOWS

Attention, l'installation de sPAIEctacle n'est possible que sur les systèmes d'exploitation 64bits. Les ordinateurs exécutant une version 32 bits de Windows ne sont ainsi pas compatibles.

Préalablement à l'installation ou la mise à jour de sPAIEctacle, il convient de vérifier si votre ordinateur exécute une version 32 bits ou 64 bits : https://support.microsoft.com/fr-fr/help/827218/how-to-determine-whether-a-computer-is-running-a-32-bit-version-or-64

sPAIEctacle 7.6.2 est certifié pour les systèmes suivants :

- → Windows 10 Windows 11
- → Windows Server 2012 r2 Windows Server 2022

22 REMARQUE La dernière révision de la version majeure est requise. sPAIEctacle n'est pas compatible avec l'option "Server Core" de Windows serveur.

## SYSTÈMES D'EXPLOITATION MACOS

Les prochaines versions du logiciel ne seront pas supportées par les systèmes macOS 10.14. Nous vous conseillons d'ores et déjà de procéder à la mise à jour de votre système en version 10.15 ou ultérieure.

Apple a mis fin au support macOS 10.14 en septembre 2021. Catalina - macOS 10.15, est disponible depuis le 7 octobre 2019, sa configuration minimale est identique à celle de macOS 10.14.

Vous trouverez plus d'informations sur macOS 10.15 et les informations de mise à jour sur la page dédiée du site d'Apple :

https://support.apple.com/fr-ne/HT210222

sPAIEctacle 7.6.2 est certifié pour les systèmes suivants :

→ macOS Catalina (10.15) - macOS Monterey (12)

REMARQUE La dernière révision de la version majeure est requise (telle que 11.6.7).

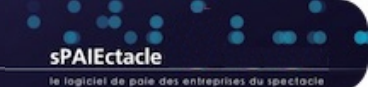

## **MISE À JOUR SOUS WINDOWS**

- → INSTALLATION DE LA MISE À JOUR SPAIECTACLE
- → OUVERTURE DE SPAIECTACLE
- → SUPPRESSION DU FICHIER D'INSTALLATION ET DES ANCIENNES VERSIONS DU LOGICIEL

## INSTALLATION DE LA MISE À JOUR SPAIECTACLE

Il convient de quitter la version précédente de sPAIEctacle avant de lancer l'installation de la nouvelle version.

Vous avez téléchargé sur notre site Internet le fichier sPAIEctacleXXX.install.exe. Ce fichier se trouve sur le bureau de votre ordinateur ou dans le dossier que vous avez choisi pour le téléchargement. Le cas échéant, ouvrez ce dossier.

- Double-cliquer sur l'installeur sPAIEctacleXXX.install.exe
- Valider les conditions d'utilisation du logiciel en cliquant sur Oui.

| is a second the reperior of the de de | stination                                          |                                                               |  |  |
|---------------------------------------|----------------------------------------------------|---------------------------------------------------------------|--|--|
|                                       | sPAIEctacle va s'inst<br>ci-dessous.               | aller dans le répertoire sélectionné                          |  |  |
|                                       | Pour installer dans ce                             | répertoire, Cliquez sur Suivant.                              |  |  |
|                                       | Pour installer dans un                             | répertoire différent, cliquez sur Parcourir et                |  |  |
|                                       | sélectionnez un autre répertoire.                  |                                                               |  |  |
|                                       | Vous pouvez choisir o<br>Annuler pour quitter l'ir | e ne pas installer sPAIEctacle, en cliquant sur<br>sstalleur. |  |  |
|                                       | – Bépertoire d'installa                            | ion                                                           |  |  |
| N 🔷                                   | C:\sPAIEctacle                                     | Parcourir                                                     |  |  |
|                                       |                                                    | Espace nécessaire: 313624 K<br>Espace disponible: 133092132 K |  |  |
|                                       |                                                    | Précédent Suivant Annuler                                     |  |  |
| pe d'installation                     |                                                    | Précédent Suivant Annuler                                     |  |  |
| pe d'installation                     | Choisissez le type d'in                            | Précédent Suivant Annuler                                     |  |  |
| pe d'installation                     | Choisissez le type d'in<br>© Complète              | Précédent Suivant Annuler                                     |  |  |

Le programme propose d'installer le logiciel dans un dossier sPAIEctacle sur le disque C. Toutefois, si l'on désire installer le logiciel dans un autre répertoire :

- cliquer sur le bouton Parcourir ;
- choisir le répertoire d'installation ;
- cliquer sur le bouton *OK* pour valider le choix du dossier.
- Cliquer enfin sur le bouton *Suivant* pour valider le répertoire d'installation.

sPAIEctacle nécessite l'installation, en plus du logiciel, d'un utilitaire d'impression pdf.

Le choix installation "Complète" est donc conseillé.

 REMARQUE Pour ne pas installer l'utilitaire d'impression pdf, cocher "Personnalisée".
 Les fonctions d'envoi par mail des documents de paie et de signature électronique, peuvent ne pas fonctionner.

- Cliquer sur le bouton Suivant pour lancer l'installation.
- Le programme d'installation s'exécute, puis signale la fin de l'installation par un message. Cliquer alors sur *Fermer* pour quitter le programme d'installation, puis refermer les différentes fenêtres ouvertes.

L'installation est terminée. Vous allez maintenant ouvrir votre fichier de données avec la nouvelle version.

Annuler

Espace nécessaire : 350052 K Espace disponible : 111756032 K

Suite >

< Retour

REMARQUE Pour faciliter le lancement de l'application sPAIEctacleXXX.exe, un raccourci s'est créé automatiquement sur le bureau de l'ordinateur.

## **OUVERTURE DE SPAIECTACLE**

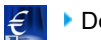

Double cliquer sur le raccourci sur le bureau de l'ordinateur pour lancer sPAIEctacle.

| Attention ! |                                                                                                    |
|-------------|----------------------------------------------------------------------------------------------------|
|             | Ce fichier de données va être converti pour fonctionner avec 4D v15.<br>Vous ne pourrez plus l'ouvrir avec des versions de 4D antérieures à la v14<br>R5 ou la 14.4. |
|             |                                                                                                    |
|             | Annuler OK                                                                                                    |

| Sauvegarder "N                                                                             | les paies.4DD"                                                                                                    |  |
|--------------------------------------------------------------------------------------------|----------------------------------------------------------------------------------------------------|--|
| Date                                                                                       | 30/12/15 Heure 14:28                                                                                                    |  |
| <b>Commentaire</b>                                                                         | Sauvegarde avant mise à jour                                                                                                    |  |
| Ces informations po<br>Le fichier de sauve<br>coté de votre fichie<br>sur un support exter | urront être visualisées lors de la restauration.<br>garde va être stocké dans un dossier "Sauvegarde" situé à<br>r de données. Nous vous recommandons d'en faire une copie<br>rne (disque dur, clé USB, CD). |  |
|                                                                                            | arder "Mes paies 4DD"                                                                                                    |  |

En fonction de la version déjà installée, l'alerte ci-contre peut apparaître.

Dans ce cas cliquer sur OK pour confirmer.

Le logiciel s'ouvre. (Pour les utilisateurs ayant paramétré leur fichier de données avec un mot de passe, une fenêtre de saisie du mot de passe se présente à l'écran).

Une fenêtre *Sauvegarde avant mise à jour* apparaît, demandant à effectuer une sauvegarde du fichier que l'on vient de choisir.

Accepter en cliquant sur Continuer.

La sauvegarde s'effectue automatiquement.

En fonction de la version déjà installée, un des deux messages suivants apparaît :

| #- | Votre fichier de données va être converti de version<br>6.0 ß r4 en version 6.0. Vous ne pourrez plus l'ouvrir avec<br>une version antérieure. Avez-vous fait une sauvegarde<br>de ce fichier ? |
|----|----------------------------------------------------------------------------------------------------|
|    | Annuler OK                                                                                                    |

| Votre fichier de don<br>en version 6.0. Vou<br>antérieure. Avez-vo | nées "Mes paies.4DD" va être converti de version 5.5.1<br>s ne pourrez plus l'ouvrir avec une version<br>us fait une sauvegarde de ce fichier ? |
|--------------------------------------------------------------------|----------------------------------------------------------------------------------------------------|
| Numéro de série d                                                  | e la mise à jour (4 chiffres)                                                                                                    |
| Code client                                                        | XXXX (facultatif)                                                                                                    |
| Licence accordée à                                                 | CROISIERES PRODUCTION                                                                                                    |
| Raison sociale                                                     | CROISIERES PRODUCTION                                                                                                    |
| Numéro de série                                                    | 2683774335404338728599                                                                                                    |
| En cas de besoin                                                   |                                                                                                    |
|                                                                    | to dos doppáos                                                                                                    |

Cliquer sur *OK* pour confirmer la mise à jour.

Entrer le code de mise à jour inscrit sur l'e-mail reçu, puis cliquer sur le bouton *Mise à jour*.

Vous pouvez à présent débuter votre travail. A la prochaine ouverture de sPAIEctacle, vous entrerez directement dans le fichier de données.

REMARQUE sPAIEctacle doit toujours être ouvert en lançant l'application et non en double cliquant sur le fichier de données.

# SUPPRESSION DU FICHIER D'INSTALLATION ET DES ANCIENNES VERSIONS DU LOGICIEL

Une fois l'installation terminée et la mise à jour de vos données effectuée, supprimez le fichier d'installation sPAIEctacleXXX.install.exe. Vous pouvez également supprimer le raccourci vers la précédente version de sPAIEctacle situé sur le bureau.

Pour supprimer les précédentes versions du logiciel, choisissez "Panneau de configuration" dans le menu "Démarrer" de Windows. En fonction de votre version de Windows vous pouvez alors cliquer sur "Ajout et suppression de programmes" ou "Désinstaller un programme". Suivez ensuite la procédure indiquée par Windows.